# **USER MANUAL**

# TRAINING CENTRES

OCTOBER 2013

Apprenticeship Certification Wales

We recommend installing the latest Adobe Acrobat Reader for the best viewing experience: http://get.adobe.com/reader/

# CONTENTS

| INTRODUC  | TION TO ACW                                                              | <u>3</u>  |
|-----------|--------------------------------------------------------------------------|-----------|
| GETTING A | CCESS TO ACW                                                             | <u>4</u>  |
| 1.        | LOGGING IN                                                               | <u>5</u>  |
| 2.        | OVERVIEW                                                                 | <u>6</u>  |
| 3.        | ADMINISTRATION - HOW TO                                                  | <u>7</u>  |
|           | 3.1. Add/Edit Users                                                      | <u>7</u>  |
|           | 3.2. Disable User Accounts                                               | <u>8</u>  |
|           | 3.3. View/Amend Organisation Details                                     | <u>9</u>  |
|           | 3.4. Download Reports                                                    | <u>9</u>  |
| 4.        | APPRENTICES - HOW TO                                                     | <u>10</u> |
|           | 4.1. Add A Single Apprentice                                             | <u>10</u> |
|           | - Step 1 of 3                                                            | <u>10</u> |
|           | - Step 2 of 3                                                            | <u>11</u> |
|           | - Step 3 of 3                                                            | <u>12</u> |
|           | 4.2. Bulk Upload Apprentices                                             | <u>13</u> |
|           | 4.3. Search For An Apprentice                                            | <u>14</u> |
|           | 4.4. Adding Evidence To An Apprentice Record                             | <u>15</u> |
|           | 4.5. Submit An Apprentice For Certification                              | <u>16</u> |
|           | 4.6. Print/Exporting Apprentice Data                                     | <u>18</u> |
|           | 4.7. Manage Rejected Apprentices                                         | <u>19</u> |
|           | 4.8. Manage Apprentices Awaiting Certification                           | <u>20</u> |
|           | 4.9. Checking Evidence & Changing The Status                             | <u>20</u> |
|           | 4.10. Awaiting Certification (also referred to as Pending Certification) | <u>21</u> |
|           | 4.11. Payment Pending (This tab is NOT used by all Bodies)               | <u>21</u> |
|           | 4.12. Certificate Approved                                               | <u>21</u> |
| 5. ACW OP | ERATIONAL SUPPORT                                                        | <u>22</u> |

## INTRODUCTION TO ACW

# FEDERATION FOR INDUSTRY SECTOR SKILLS AND STANDARDS (FISSS) AND THE ACW SYSTEM

FISSS is the certifying authority for apprenticeships in Wales and hosts Apprenticeship Certificates Wales (ACW).

Working in partnership with the UK Commission for Employment and Skills (UKCES), FISSS shares the belief that a sectoral approach is the best way to create the conditions for increased investment in skills which will, in turn, drive enterprise, create jobs and deliver sustainable economic growth.

ACW is a web based system that is designed to enable access to training providers, employers and apprentices to request Apprenticeship completion certificates.

#### FISSS sits in the middle of a hub and spoke model where SSC/SSBs use ACW to:

- Receive requests for certificates from learning providers, employers or apprentices.
- Review submitted requests and evidence provided and either approve or reject, with appropriate reason/s and certification requests.
- Print and issue Apprenticeship completion certificates, providing that all of the current Apprenticeship framework requirements have been met.

It is unlikely that many individual apprentices will be directly requesting their completion certificate via ACW and they are more likely to do this via their training provider. However, the ACW system does facilitate apprentices applying directly for their own completion certificates.

NB: The Completion Certificate Claim form must be completed by the person who is submitting the Apprenticeship Completion Certificate Claim (also known as claimant) to confirm that all components of the Apprenticeship framework have been completed. You can locate the form on the home page of the ACW home page: <u>http://www.acwcerts.co.uk/</u>. When the form has been completed it will need to be uploaded to the Apprenticeship Certification Wales (ACW) system.

## GETTING ACCESS TO ACW

#### BACK TO CONTENTS

Providers (known as Centres) need to register to get access to ACW. This is done by completing an online registration request form which can be accessed via: www.acwcerts.co.uk/register\_centre

Centres select all of the SSCs/SSBs (known as Certification Bodies) they need to work with and once the registration form is submitted, the ACW access request is sent to the Administrator at each of the selected Certification Bodies.

ACW Administrators at each of the relevant Certification Bodies register the Centre and create an Administrator account and password which is then sent to the e-mail address provided on the submitted ACW access request form.

Certification Bodies also assign centres the necessary access to the required frameworks.

Centre Administrators can now access ACW and can create additional user accounts within their organisation.

They can now use ACW to input learner data and load the evidence required to claim an Apprenticeship completion certificate.

FISSS is the Certifying Authority for Apprenticeships in Wales as set out in the Apprenticeships, Skills, Children and Learning Act (ASCL) enacted in November 2010. The network of SSCs/SSBs (Certification Bodies) act as nominated agents of FISSS to issue Apprenticeship Completion Certificates, on their behalf. Each Certification Body is authorised to issue Apprenticeship completion certificates for all the frameworks within their sectorial remit.

# 1. LOGGING IN

#### **BACK TO CONTENTS**

- Go to www.acwcerts.co.uk
- Click on the Login Button, which will reveal a drop down for you to login (1).
- Enter your Username and Password\* ۰
- Click the Login Button to enter (2). ۰
- Please refer to the system checker tool to make sure your system meets the ACW system requirements 3.
  - Green ticks are confirmation your system is compatible.
  - Red X denotes incompatibility

Should you have any problems logging in with your username and password, please contact the relevant Certification Body.

Alternatively please contact the ACW Support Team:

Telephone: 0844 326 7565 E-mail: acw@fisss.org

Please be aware that the Username and Password are both case sensitive.

Keep all passwords in a safe place and do not reveal them to anyone. ACW follows the history of each Apprentice by tracking login details.

If additional user accounts need to be added then the Admin User will be able to set up accounts for colleagues to access the system.

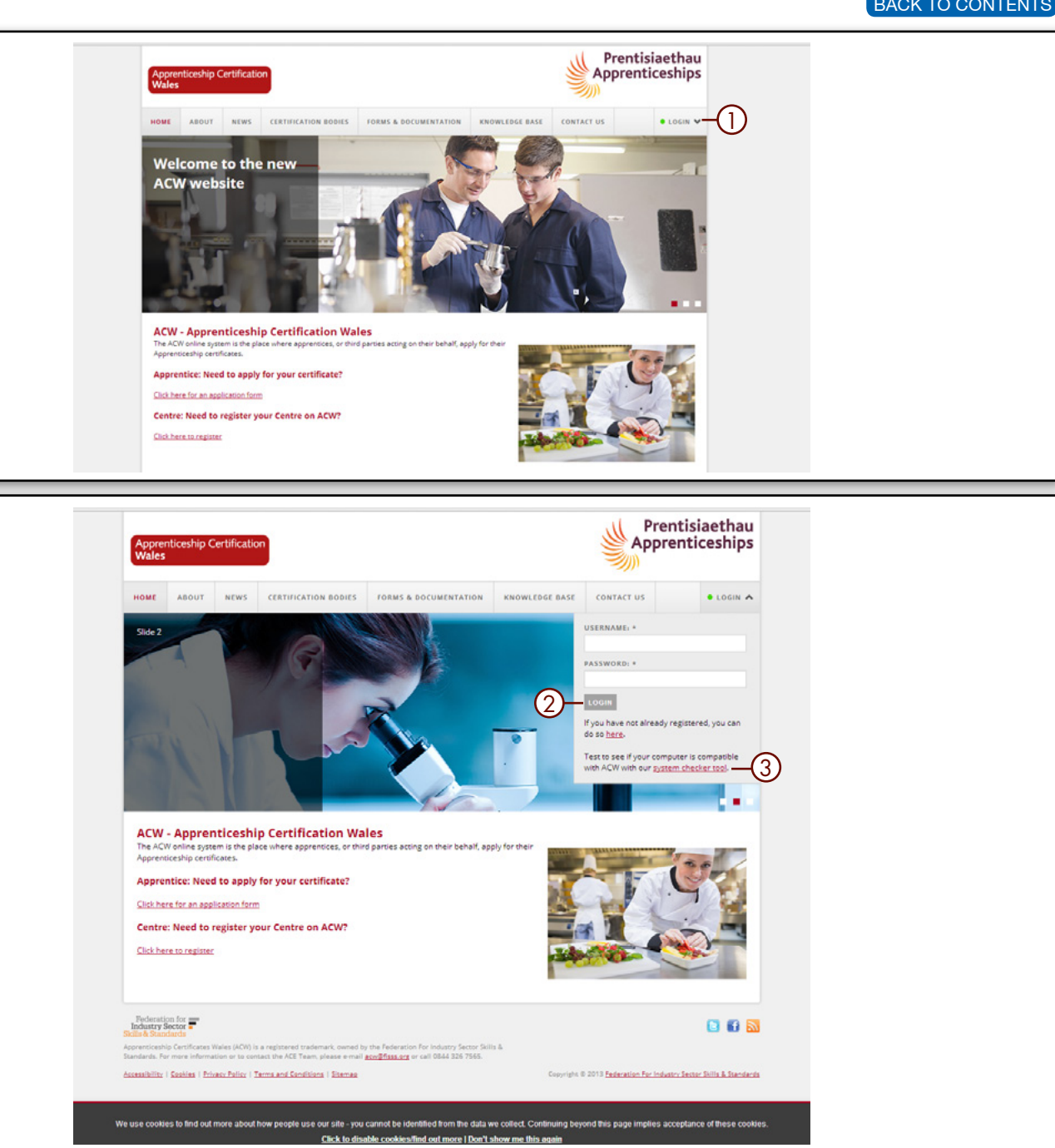

# 2. OVERVIEW

6

Once you have logged in to ACW, you will see this home screen with the following options:

**1. Apprentices** – View, Add or Bulk Upload apprentices, search for and edit apprentice details.

2. Rejected – View and update apprentices for certification.

**3. Awaiting Certification** – View and update apprentices awaiting certification.

**4. Payment Pending** – View and update which apprentice certificates are still to be paid for (if applicable).

**5. Certificate Approved** – View apprentices that are waiting for their certificate to be printed. Once they have been printed the apprentice will be removed from this folder.

NB:- The **numbers in brackets,** on each of the tabs, indicates the number of records currently active within each of the tabbed categories.

ADDITIONAL OPTIONS - along bottom of screen

6. Top – Takes you back to the top of the current screen.

**7. Contact Us** – Contact details for Federation for Industry Sector Skills and Standards Managers of ACW.

8. Users - Allows users of ACW to be created.More information can be found on page 7

9. Organisation Details - Check organisation details

**10. Search Tools** - You can use the search tools to filter information. More information can be found on page 14

| Searc       | ch             |                      |                   |                   |                        |                             |                   |             |                                      |
|-------------|----------------|----------------------|-------------------|-------------------|------------------------|-----------------------------|-------------------|-------------|--------------------------------------|
| Framew      | ork            | Status<br>Anv        | Refe              | rence number      | Keyword                |                             |                   |             |                                      |
| Date of     | Birth (from)   | Date of Birth (to)   | Registration      | Date (from)       | Registration Date (to  | ) Certification Date (from) | Certification Dat | e (to)      |                                      |
|             |                |                      |                   |                   |                        |                             |                   |             | ₽ Search                             |
| Selection   | t All 🤤 DeSel  | ect All 👤 Show dele  | eted 🗳 Print view | 😽 Export all      |                        |                             |                   |             |                                      |
| Active      | NI Number      | Forename             | Sumame            | DOB               | Status                 | Framework                   | Days Elapsed      | Reject      |                                      |
| 4           | AB123456C      | John                 | Evans             | 23-01-1999        | Pending certification  | Business & Administration   | 0                 | -           |                                      |
| 4           | AB123456C      | Nicholas             | Charm             | 01-02-1993        | Certificate printed    | Business & Administration   | 0                 |             |                                      |
| 2           | CB654321A      | Brenda               | Clements          | 03-04-1985        | Certificate authorised | Business & Administration   | 0                 |             |                                      |
| 2           | AB654321C      | William              | Thaw              | 05-06-1990        | Pending certification  | Business & Administration   | 0                 |             |                                      |
| ~           | AB1234567C     | Gemma                | Wenham            | 19-01-1995        | Certificate printed    | Business & Administration   | 0                 |             |                                      |
| 1           | AC123456D      | Abi                  | Evans             | 17-11-1989        | Entered                | Business & Administration   |                   |             |                                      |
| 4           | AB123456C      | Billy                | McDonald          | 23-01-1983        | Entered                | Business & Administration   |                   |             |                                      |
| <b>a</b> 15 | 5 - 14 4       | Page 1 of            | 1 🕨 🛸 D           | isplaying: 1 to 7 | of 7 items.            |                             |                   |             |                                      |
| TOP   !     | Contact Us   U | Jsers   Organisation | details           |                   |                        |                             |                   | Senerated i | in 0.2856(s), memory used: 5.4MB, or |
| 5           | \$             | ቀ ዋ                  |                   |                   |                        |                             |                   |             |                                      |
| OI          |                | $\odot$ $\heartsuit$ |                   |                   |                        |                             |                   |             |                                      |

# 3. ADMINISTRATION - HOW TO ...

## 3.1 ADD/EDIT USERS

To add a new user:

- Select the Users Tab ① and click Add User ②.
- Enter all of the information ensuring that the contact details are correct ③.
- Once complete, select **Create** Item ④.

#### To edit an existing User:

• Under View Users, double click on the username and amend the detail, then select Update Item.

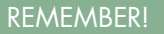

Please note only admin logins can add and amend User details.

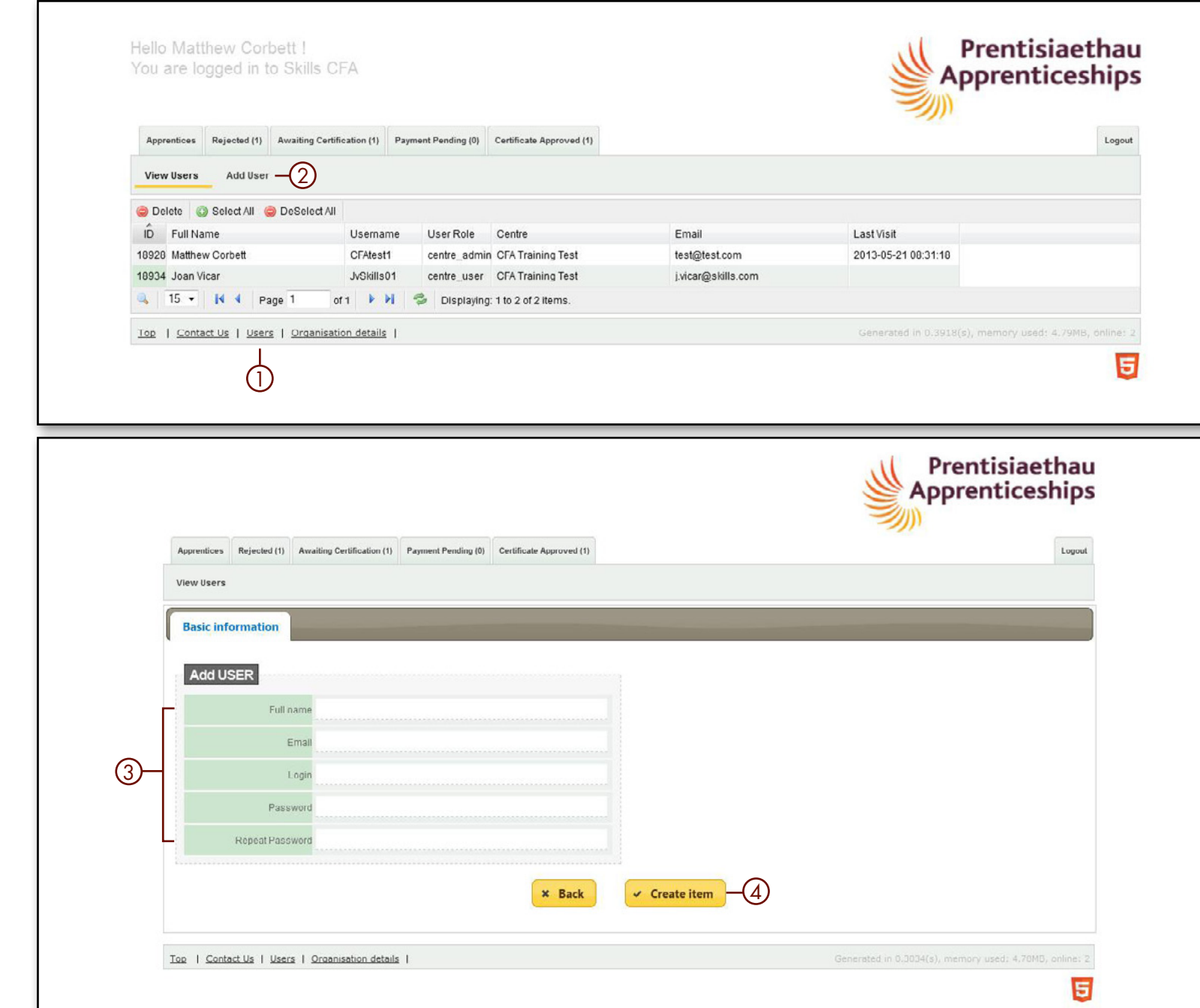

**BACK TO CONTENTS** 

## 3.2 DISABLE USER ACCOUNTS

The Certification Body Administration User can disable account on the system. By disabling the account this will mean that the record of previous work is kept but the User will no longer have access to the system. If the Certification Body Administration User details need to be amended, you will need to contact:

ACW Support Team Telephone: 0844 326 7565 E-mail: <u>acw@fisss.org</u>

- To disable an account, double click on the **User** to open the record ①.
- Click on the drop down arrow next to User Status and select Inactive ②.
- Click **Update Item** to save changes ③.

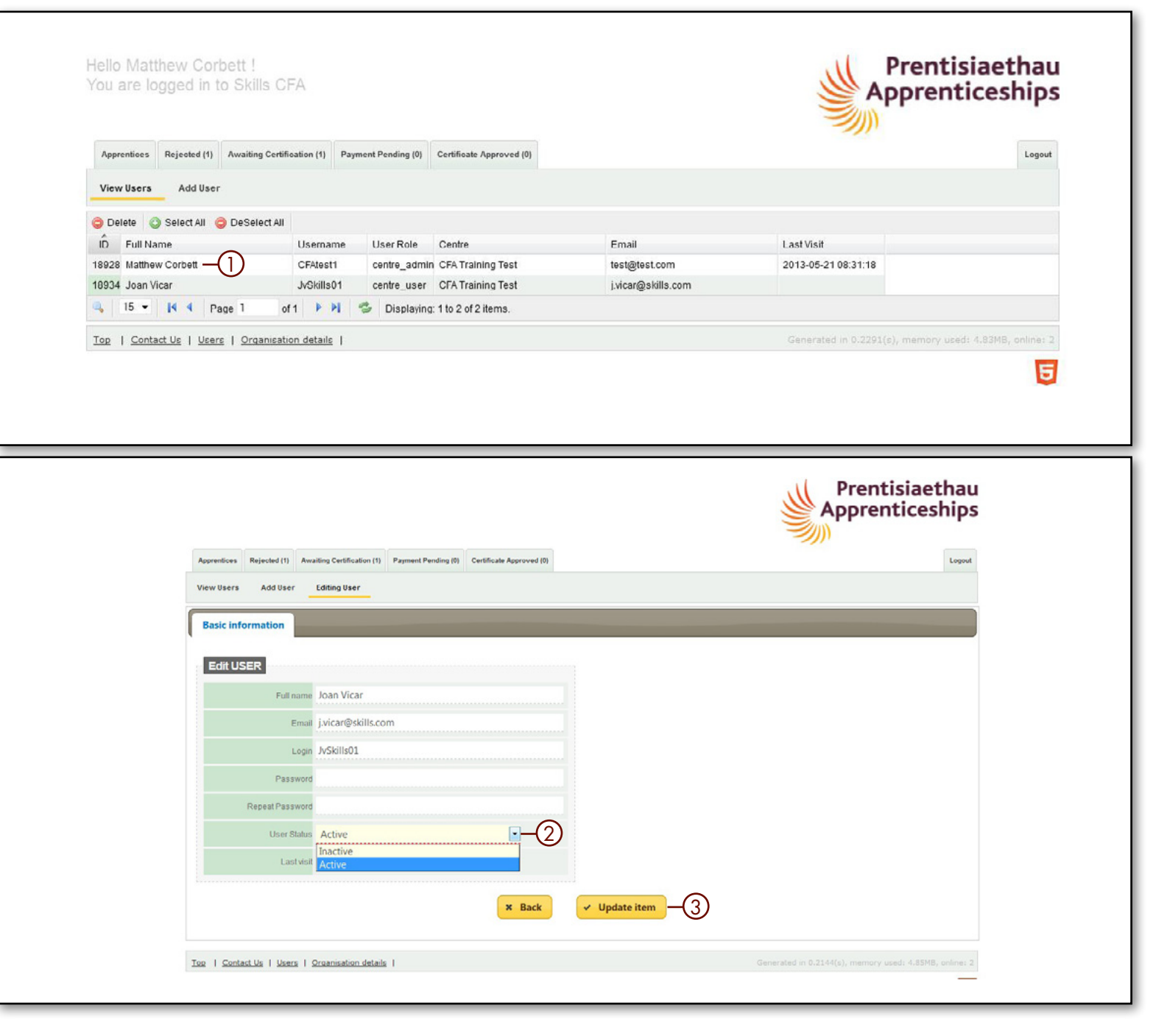

#### BACK TO CONTENTS

# 3. ADMINISTRATION - HOW TO ...

## 3.3 VIEW/AMEND ORGANISATION DETAILS

This is where you can view the organisation details. If there are any amendments required please contact the relevant Certification Body.

## 3.4 DOWNLOAD REPORTS

Within the **Organisation Details tab** select the **yellow Report tab** ①. Here you can use the **drop down** menus ② to select the information you would like detailed in the report.

 Click on the Download Report button (3) and this will open a CSV file for you to download.

The document can then be opened in Excel and standard functionality such as sorting and filtering can then be applied.

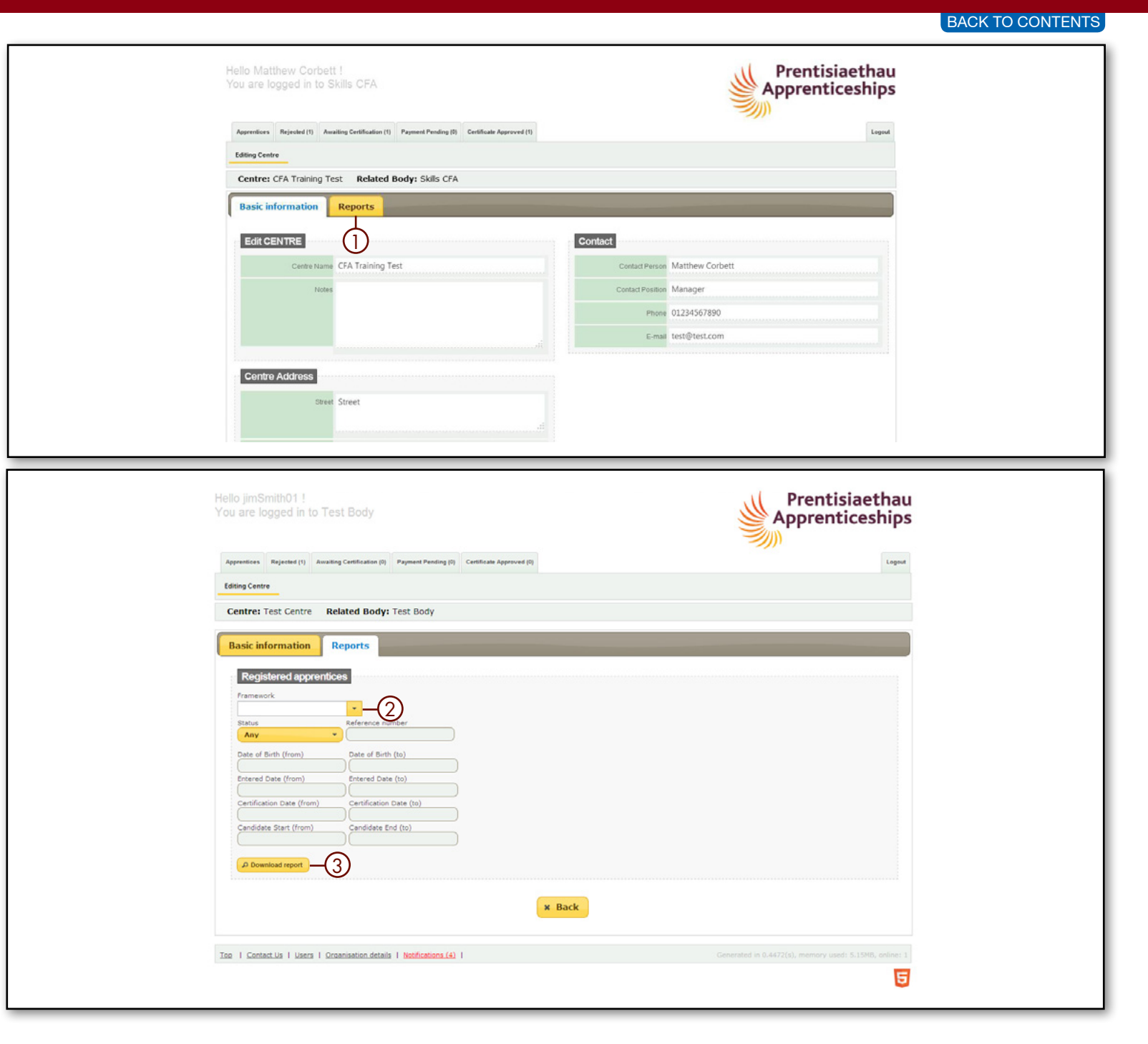

## 4.1 ADD A SINGLE APPRENTICE

### STEP 1 OF 3

There are two ways to add an apprentice – one at a time using the form or a bulk upload via a CSV file.

 To add a single apprentice, ensure that you are in the Apprentice Tab ①, click Add Apprentice ② button.

| View A | opprentices     | Add Apprentice       | Bulk Upload          |                   |                        |                                               |                   |          |                           |             |
|--------|-----------------|----------------------|----------------------|-------------------|------------------------|-----------------------------------------------|-------------------|----------|---------------------------|-------------|
| Sear   | ch              |                      |                      |                   |                        |                                               |                   |          |                           |             |
| ramev  | vork            | Status               | Refe                 | erence number     | Keyword                |                                               |                   |          |                           |             |
|        |                 | - Any                |                      |                   |                        |                                               |                   |          |                           |             |
| ate of | Birth (from)    | Date of Birth (to    | ) Registratio        | n Date (from)     | Registration Date (to  | <ul> <li>Certification Date (from)</li> </ul> | Certification Dat | e (to)   | 0 Search                  |             |
|        |                 |                      |                      |                   |                        |                                               |                   |          |                           |             |
| Sele   | ct All 🥥 DeSel  | ect All 👤 Show del   | leted 🛛 🖨 Print view | 😴 Export all      |                        |                                               |                   |          |                           |             |
| clive  | NI Number       | Forename             | Sumame               | DOB               | Status                 | Framework                                     | Days Elapsed      | Reject   |                           |             |
| 1      | AB123456C       | John                 | Evans                | 23-01-1999        | Pending certification  | Business & Administration                     | 0                 | -        |                           |             |
| 1      | AB123456C       | Nicholas             | Charm                | 01-02-1993        | Certificate printed    | Business & Administration                     | 0                 |          |                           |             |
| 1      | CB654321A       | Brenda               | Clements             | 03-04-1985        | Certificate authorised | Business & Administration                     | 0                 |          |                           |             |
| 1      | AB654321C       | William              | Thaw                 | 05-06-1990        | Pending certification  | Business & Administration                     | 0                 |          |                           |             |
| 1      | AB1234567C      | Gemma                | Wenham               | 19-01-1995        | Certificate printed    | Business & Administration                     | 0                 |          |                           |             |
| 1      | AC123456D       | Abi                  | Evans                | 17-11-1989        | Entered                | Business & Administration                     |                   |          |                           |             |
| 1      | AB123456C       | Billy                | McDonald             | 23-01-1983        | Entered                | Business & Administration                     |                   |          |                           |             |
| 1      | 5 - 14 4        | Page 1 of            | 1 🕨 🛛 🗇 🛛            | isplaying: 1 to 7 | of 7 items.            |                                               |                   |          |                           |             |
|        | Contract Un 1 1 |                      | n dataile 1          |                   |                        |                                               |                   |          | in 0.4159(a) memory used  | 5 (2MD and) |
| 1      | Contact Us   U  | Jsers   Organisation | n details            |                   |                        |                                               |                   | enerated | in 0.4158(s), memory used | 5.43MB, onl |

## 4.1 ADDING A SINGLE APPRENTICE

#### STEP 2 OF 3

The Apprentice record is now ready to be completed:

- Basic Information
- Employer Details
- Identifiers

   (NI Number, other unique identifiers and <u>NOT</u> the ACW No.)

Once all of the mandatory fields have been completed (these are marked with a \* ) select **Create Item** ①. This will then reveal 3 new tabs:

- Framework
- Status
- Current Evidence

Prentisiaethau Hello Matthew Corbett ! Apprenticeships You are logged in to Skills CFA Apprentices Rejected (1) Awaiting Certification (1) Payment Pending (0) Certificate Approved (1) Logout View Apprentices Bulk Upload **Basic information Employer details** Identifiers Apprentice Contact Details Apprentice Details • Prefix \* Street -\* Gender \* Town \* Forename \* Surname \* Postcode Middlename • Country -• -\* Date Of Birth Phone • \* Ethnic Group E-mail Dates ---\* Start date • -• Completion date Other A Training Agreement is held on file Notes ✓ Create item -(]) × Back Top | Contact Us | Users | Organisation details |

#### BACK TO CONTENTS

## 4.1 ADDING A SINGLE APPRENTICE

#### STEP 3 OF 3

#### **FRAMEWORKS**

Select which Framework and Framework components have been completed by the Apprentice.

#### <u>STATUS</u>

This tab shows the Status of the Apprentice. When you add an Apprentice it will automatically be given the status Entered. There is further explanation of the Status later in the manual

#### CERTIFICATE EVIDENCE

The Frameworks selected will determine which evidence is required for certification. There is further explanation of uploading certificate evidence on page 15

| prentices Rejected (1) Aw | aiting Certification (1) | Payment Pending (0) | Certificate Approv | ved (1)     |                                         |                       | Logout |
|---------------------------|--------------------------|---------------------|--------------------|-------------|-----------------------------------------|-----------------------|--------|
| ew Apprentices Add App    | prentice Editing A       | pprentice           |                    |             |                                         |                       |        |
| pprentice: John Evans     | s Centre: CFA            | Training Test       | System Nu          | mber: ACE00 | 0038                                    |                       |        |
| Basic information         | mplover details          | Framework           | Status             | Identifiers | Certification Evidence                  | 1                     |        |
|                           |                          |                     | -                  |             |                                         |                       |        |
| Apprentice Details        |                          |                     |                    |             | Apprentice Contact                      | etails                |        |
| Prefix                    | Mr                       |                     | •                  |             | * Street                                | Castle street         |        |
| * Gender                  | Male                     |                     |                    |             |                                         |                       |        |
| * Forename                | John                     |                     |                    |             | * Town                                  | Edinburgh             |        |
| * Surname                 | Evans                    |                     |                    |             | * Postcode                              | EH2 5HE               |        |
| Middlename                |                          |                     |                    |             | Country                                 | United Kingdom        |        |
| * Date Of Birth           | 23 💌 Janu                | ary 💌               | ] 1999             |             | Phone                                   |                       |        |
| * Ethnic Group            | Not known                |                     |                    |             | E-mail                                  | johne@hotmail.org     |        |
| Completion date           | 15 Nay                   |                     | 2013               |             |                                         |                       |        |
| AI                        | Fraining Agreement is f  | held on file 🔽      |                    |             |                                         |                       |        |
|                           |                          | Notes               |                    |             |                                         |                       |        |
|                           |                          |                     |                    |             | Delete Apprentice<br>Reason For Leaving | <br>Delete Apprentice |        |
|                           |                          |                     | × B:               | ack         | Update item                             |                       |        |

13

## 4.2 BULK UPLOAD APPRENTICES

Under the **Apprentices tab** ① you have the facility to **bulk upload** ② apprentices to the ACW system.

There is a template available for you to download and populate. Once complete you will need to **save the document as a CSV** file before uploading to the system.

Once the file has been loaded to ACW you will need to enter the framework details for each apprentice.

| φ                                                                                                    |                | Prentisiaet<br>Apprentices      |
|----------------------------------------------------------------------------------------------------|----------------|---------------------------------|
| Apprentices     Rejected (1)     Awaiting Certification (1)     Payment Pending (0)     Certificate Approved (1)       Jiew Apprentices     Add Apprentice     Bulk Upload     2 |                |                                 |
| CSV File                                                                                                    | Templates      | ted Values (CSV) empty template |
|                                                                                                    | Excel(XLS) emp | ty template                     |
| ٤                                                                                                    |                |                                 |
|                                                                                                    |                |                                 |
|                                                                                                    |                |                                 |
|                                                                                                    |                |                                 |
|                                                                                                    |                |                                 |

## 4.3 SEARCH FOR AN APPRENTICE

The **Apprentice Tab** allows you to search for and view all apprentices registered on ACW.

There are a variety of search options, using both text and drop down menus ①. This allows you to set the required search criteria. You can search by:

- Framework
- Status
- Ref No. (ACW No. or NI No.)
- Keyword
- Date of Birth (from/to)
- Registration Date (from/to)
- Certification Date (from/to)
- When you have set your required search criteria click the **Search Button** ②.
- Or click the Magnifying Glass ③ to reveal the Find ④ option. The drop down menu ⑤ allows you to search by:
  - Surname
  - Forename
  - NI Number
- Once you have entered your search criteria you must then press the **enter key** to initiate the search.
- To navigate between pages you can use the blue arrow keys or type in the white box area to specify a page (6).
- The **Displaying** information text shows how many items there are in total and what page is showing ⑦.

| Appren         | tioes Rejected | (1) Awaiting Certi | fication (9) Payme | at Pending (0) | Certifical | te Approved (0)        |                                   |              |           |        |          |
|----------------|----------------|--------------------|--------------------|----------------|------------|------------------------|-----------------------------------|--------------|-----------|--------|----------|
| View A         | pprentices     | Add Apprentice     | Bulk Upload        |                |            |                        |                                   |              |           |        |          |
| Sean<br>Framev | rork           | Status             |                    | Reference      | number     | Keyword                |                                   |              |           |        |          |
|                |                | ▼ Any              |                    | •              |            |                        |                                   |              |           |        |          |
| Date of        | Birth (from)   | Date of Birth      | n (to) Re          | gistration Dat | e (from)   | Registration Date      | e (to) Certification Date (fro    | m) Certifica | tion Date | (to)   |          |
|                |                |                    |                    |                |            |                        |                                   |              |           |        | -(2)     |
| ) Selec        | t All 🙃 DeSele | ect All 🔮 Show o   | deleted 🖉 Prin     | view 🚽 Ex      | oort all   |                        |                                   |              |           |        | $\smile$ |
| Active         | NI Number      | Forename           | Surname            | D              | ов         | Status                 | Framework                         | Days Elapsed | Reject    | Locked |          |
| 1              | JR203212D      | John               | Norris             | 24-01          | -1985      | Certificate authorised | Marketing & Communications (BP    | з            |           |        |          |
| 1              | JR401232D      | Dave 126           | Fion 127           | 12-04          | -1996      | Certificate printed    | Construction Building (Wales)     | 0            |           |        |          |
| 1              | JR401232D      | Dave129            | Fion130            | 15-04          | -1996      | Certificate printed    | Construction Technical and Profes | 0            |           |        |          |
| 1              | JR401232D      | forename17         | surname17          | 17-01          | -1990      | Certificate printed    | Marketing & Communications (BP    | 0            |           |        |          |
| 1              | JR401232D      | forename 18        | sumame 18          | 18-01          | -1990      | Certificate printed    | Marketing & Communications (BP    | 0            |           |        |          |
| 1              | JR401232D      | forename19         | surname19          | 19-01          | -1990      | Certificate printed    | Marketing & Communications (BP    | 0            |           |        |          |
| 1              | JR401232D      | forename20         | surname20          | 20-01          | -1990      | Certificate printed    | Marketing & Communications (BP    | 0            |           |        |          |
| 1              | JR401232D      | forename21         | sumame21           | 21-01          | -1990      | Certificate printed    | Construction Technical and Profes | 0            |           |        |          |
| 1              | JR401232D      | Dave127            | Fion128            | 13-04          | -1996      | Certificate printed    | Construction Technical and Profes | 0            |           |        |          |
| 4              | JR401232D      | Dave128            | Fion129            | 14-04          | 1996       | Certificate printed    | Construction Technical and Profes | 0            |           |        |          |
| 4              | JR401232D      | Dave130            | Fion131            | 16-04          | -1996      | Certificate printed    | Construction Civil Engineering (W | 0            |           |        |          |
| 1              | JR401232D      | Dave131            | Flon132            | 17-04          | -1996      | Certificate printed    | Construction Technical and Profes | 0            |           |        |          |
| 4              | JR401232D      | forename1          | sumame1            | 01-01          | -1990      | Certificate printed    | Marketing & Communications (BP    | 0            |           |        |          |
| 4              | JR401232D      | forename2          | sumame2            | 02-01          | -1990      | Certificate printed    | Marketing & Communications (BP    | 0            |           |        |          |
| ~              | JR401232D      | forename3          | sumame3            | 03-01          | -1990      | Certificate printed    | Construction Technical and Profes | 0            |           |        |          |
| nd             |                |                    | Surname -          | -(5)           |            |                        |                                   |              |           |        |          |
| 1              | 5 - 14 4       | Page 1             | of 12 🕨 🎽          | S Displa       | wing: 1 to | o 15 of 175 items.     |                                   |              |           |        |          |

## 4.4 ADDING EVIDENCE TO AN APPRENTICE RECORD

The **Certificate Evidence** tab provides a list of all evidence required for certification. All evidence **must** be loaded separately next to each requirement.

- Select the **Browse** button, a pop up will open where you can select the appropriate file from your system.
- Click **Open** and the file will be uploaded to ACW.

REMEMBER!

Please note, the maximum file size is 3Mb. Any larger and the system will not accept the upload.

#### Prentisiaethau Apprenticeships You are logged in to Skills CFA Apprentices Rejected (1) Awaiting Certification (1) Payment Pending (0) Certificate Approved (1) Logout View Apprentices Add Apprentice **Editing Apprentice** Apprentice: Abi Evans Centre: CFA Training Test System Number: ACE000029 **Certification Evidence Basic information Employer details** Framework Status Identifiers **Certification Evidence** File **Document Name** Action Checked Upload 00 Level 2 NVQ Certificate in Business & Administration BOILER PLATES.docx Browse... Functional Skils in English Level 1 Upload Browse ... Funtional Skills in Maths Level 1 Browse... Upload Funtional Skills in ICT Level 1 Browse... Upload Level 2 Certificate in Principals of Business & Administra Upload Browse tion or Level 2 Certificate for Legal Secretaries or Level 2 Diploma for Legal Secretaries or Level 2 Diploma for Me dical Administration (depending on pathway) ERR Workbook (Legal & Medical ONLY) Upload Browse ... Learner Authorisation form Upload Browse... Additional Documents e.g. Marriage certificate. Evidence Browse... Upload for RPL, name change document × Back ✓ Update item

BACK TO CONTENTS

# 4.5 SUBMIT AN APPRENTICE FOR CERTIFICATION

Once you have uploaded all evidence:

- Go to the **Status** tab and change the status to **Pending Certification.** This will open a validation box where you can check:
  - Mandatory fields have been completed.
  - All evidence has been uploaded.
  - Completion date has been entered.
  - Any missing information will be highlighted in red.

The 10-day turnaround time starts from the date the apprentice is submitted for certification. You can view this in the days elapsed column on the **View Apprentices** page.

#### Prentisiaethau You are logged in to Skills CFA Apprenticeships Rejected (1) Awaiting Certification (1) Payment Pending (0) Certificate Approved (1) Logout View Apprentices Add Apprentice Editing Apprentice Apprentice: Abi Evans Centre: CFA Training Test System Number: ACE000029 **Basic information Employer details** Framework Status Identifiers **Certification Evidence** Apprentice Status Details Status Entered -Pending certification Status History Entered 2013-04-29 × Back ✓ Update item

| Coprentices Rejected (1) Availing Certification (1) Payment Pending ( | Click OK to confirm changing status                                                                  | Logout     |
|-----------------------------------------------------------------------|----------------------------------------------------------------------------------------------------|------------|
| iew Apprentices Add Apprentice Editing Apprentice                     | You have entered the following information:                                                          |            |
| Apprentice: Abi Evans Centre: CFA Training Test                       | Name: Abl Evans     NI Number: AC123456D                                                             |            |
|                                                                       | Framework: Business & Administration     Level: Foundation                                           |            |
| Basic information Employer details Framewor                           | <ul> <li>Pathway: Business &amp; Administration</li> <li>Start Date: 23-01-2011</li> </ul>           |            |
| Annumber Status Details                                               | End Date: 31-03-2013     Evidence uploaded: OK                                                       |            |
| Apprentice Status Details                                             | Please Note: The printed certificate will take the                                                   |            |
| Status Pen                                                            | information exactly as you have input it. Please<br>check now and correct any spelling or formatting |            |
|                                                                       | mistakes before submission.                                                                          |            |
| Status History                                                        | Do you wish to proceed?                                                                              |            |
| + Entered                                                             | OK Cancel                                                                                            | 2013-04-29 |
|                                                                       |                                                                                                    |            |
|                                                                       | a pack Update item                                                                                   |            |

16

When the Certifying Body has reviewed the submission, they will change the status to one of the following:

#### • <u>CERTIFICATE AUTHORISED</u> ①

This means that the Certification Body is satisfied that all of the components within the Apprenticeship Certificate claim have been successfully completed by the apprentice. The certificate is now ready to print, once the certificate has been printed the apprentice record will be removed from the tab and the status will say certificate printed.

#### • <u>PAYMENT PENDING</u> ②

This means that the Certification Body is satisfied that all of the components within the Apprenticeship Certificate claim have been successfully completed by the apprentice. However they need to receive either payment or a purchase order number before they can process the certificate. You will need to discuss payment with the Certification Body.

#### • <u>REJECTED</u> ③

This means that the Certification Body is **not** satisfied that all of the components within the Apprenticeship Certificate claim have been successfully completed by the apprentice. The reason for the rejection will be e-mailed to the main admin user and the person who submitted the submission. Refer to <u>page 19</u> for further information.

Prentisiaethau Apprenticeships (2)(3) (1)Awaiting Certification (1) Payment Pending (0) Certificate Approved (1) Logout Apprentices Rejected (1) **View Apprentices** Add Apprentice Bulk Upload Search Framework Status Reference number Keyword - Any Date of Birth (from) Date of Birth (to) Registration Date (from) Registration Date (to) Certification Date (from) Certification Date (to) ₽ Search 😳 Seleci All 🔤 DeSeleci All 👤 Show deleted Brint view Sector all Days Elapsed Reject Active NI Number Forename Surname DOB Status Framework 1 AB123456C John Evans 23-01-1999 Pending certification Business & Administration 0 2 AB123456C Nicholas 01-02-1993 Certificate printed Business & Administration 0 Charm 03-04-1985 Certificate authorisec Business & Administration 0 2 CB654321A Brenda Clements AB654321C William Thaw 05-06-1990 Pending certification Business & Administration 0 Business & Administration 0 2 AB1234567C Gemma Wenham 19-01-1995 Certificate printed 17-11-1989 Business & Administration AC123456D Abi Evans Entered 2 AB123456C Billy McDonald 23-01-1983 Entered **Business & Administration** 15 . N 4 Page 1 of 1 🕨 🔰 🍮 Displaying: 1 to 7 of 7 items. Top | Contact Us | Users | Organisation details

5

#### BACK TO CONTENTS

#### **REMEMBER!**

Please note it is important to keep email addresses up to date on the system so you don't miss the notifications.

BACK TO CONTENTS

## 4.6 PRINT/EXPORTING APPRENTICE DATA

Use the **drop-down** ① to select the number of Apprentices to print (up to maximum of 100).

- Select **Print View** ② to print the list view of the selected number of Apprentices
- Select the **Export All** button ③ to export the apprentices listed on screen. This will open as an Excel spread sheet.

EMEMBER!

We recommend that you limit the list for printing or exporting to 100 apprentices as anymore may slow the system down.

| ou an    | /latthew C<br>e logged i                                                                 | orbett!<br>n to Skills CF                                      | FA                                                                      |                                                                                           |                                                                                                    |                                                                                                    |                       |         | Prentisiaeth<br>Apprenticesh |
|----------|------------------------------------------------------------------------------------------|----------------------------------------------------------------|-------------------------------------------------------------------------|-------------------------------------------------------------------------------------------|----------------------------------------------------------------------------------------------------|----------------------------------------------------------------------------------------------------|-----------------------|---------|------------------------------|
| Apprenti | ices Rejected                                                                            | (1) Awaiting Certific                                          | cation (1) Payment Pend                                                 | ng (0) Certific                                                                           | ate Approved (1)                                                                                                    |                                                                                                    |                       |         | L                            |
| View Ap  | pprentices                                                                               | Add Apprentice                                                 | Bulk Upload                                                             |                                                                                           |                                                                                                    |                                                                                                    |                       |         |                              |
| 0        |                                                                                          |                                                                |                                                                         |                                                                                           |                                                                                                    |                                                                                                    |                       |         |                              |
| Searc    | :n                                                                                       |                                                                |                                                                         |                                                                                           |                                                                                                    |                                                                                                    |                       |         |                              |
| Framew   | ork                                                                                      | Status                                                         | Refe                                                                    | rence number                                                                              | Keyword                                                                                                    |                                                                                                    |                       |         |                              |
|          |                                                                                          | · Ally                                                         | •.n.                                                                    |                                                                                           |                                                                                                    |                                                                                                    |                       |         |                              |
| Date of  | Birth (from)                                                                             | Date of Birth (t                                               | o) Registration                                                         | Date (from)                                                                               | Registration Date (to                                                                                                    | ) Certification Date (from)                                                                                                    | Certification Dat     | te (to) | 0 Search                     |
|          |                                                                                          |                                                                |                                                                         |                                                                                           |                                                                                                    |                                                                                                    |                       |         |                              |
| Select   | t All 🤤 DeSel                                                                            | ect All 🔶 Show de                                              | eleted 🗳 Print view                                                     | 😴 Export all                                                                              |                                                                                                    |                                                                                                    |                       |         |                              |
|          | NI Number                                                                                | Forename                                                       | Surname                                                                 | DOP                                                                                       | Status                                                                                                    | Framework                                                                                                    | Days Elapsed          | Reject  |                              |
| Active   |                                                                                          |                                                                |                                                                         | (3)                                                                                       |                                                                                                    |                                                                                                    |                       |         |                              |
| Active   | AB123456C                                                                                | John                                                           | Evans (2)                                                               | 23-01-09                                                                                  | Pending certification                                                                                                    | Business & Administration                                                                                                    | 0                     | -       |                              |
| Active   | AB123456C<br>AB123456C                                                                   | John<br>Nicholas                                               | Evans 2<br>Charm                                                        | 23-01-09<br>01-02-1993                                                                    | Pending certification<br>Certificate printed                                                                                                 | Business & Administration<br>Business & Administration                                                                                                    | 0                     | -       |                              |
| Active   | AB123456C<br>AB123456C<br>CB654321A                                                      | John<br>Nicholas<br>Brenda                                     | Evans 2<br>Charm<br>Clements                                            | 23-01-09<br>01-02-1993<br>03-04-1985                                                      | Pending certification<br>Certificate printed<br>Certificate authorised                                                                       | Dusiness & Administration<br>Business & Administration<br>Business & Administration                                                                                                    | 0<br>0                | -       |                              |
| Active   | AB123456C<br>AB123456C<br>CB654321A<br>AB654321C                                         | John<br>Nicholas<br>Brenda<br>William                          | Evans Charm<br>Charm<br>Clements<br>Thaw                                | 23-01-99<br>01-02-1993<br>03-04-1985<br>05-06-1990                                        | Pending certification<br>Certificate printed<br>Certificate authorised<br>Pending certification                                              | Dusiness & Administration<br>Business & Administration<br>Business & Administration<br>Business & Administration                                                                                        | 0 0 0 0 0 0           | -       |                              |
| Active   | AB123456C<br>AB123456C<br>CB654321A<br>AB654321C<br>AB1234567C                           | John<br>Nicholas<br>Brenda<br>William<br>Gemma                 | Evans Charm<br>Charm<br>Clements<br>Thaw<br>Wenham                      | 23-01-99<br>01-02-1993<br>03-04-1985<br>05-06-1990<br>19-01-1995                          | Pending certification<br>Certificate printed<br>Certificate authorised<br>Pending certification<br>Certificate printed                       | Dusiness & Administration<br>Business & Administration<br>Business & Administration<br>Business & Administration<br>Business & Administration                                                           | 0<br>0<br>0<br>0      |         |                              |
| Active   | AB123456C<br>AB123456C<br>CB654321A<br>AB654321C<br>AB1234567C<br>AC123456D              | John<br>Nicholas<br>Brenda<br>William<br>Gemma<br>Abl          | Evans Charm<br>Charm<br>Ciements<br>Thaw<br>Wenham<br>Evans             | 23-01-99<br>01-02-1993<br>03-04-1985<br>05-06-1990<br>19-01-1995<br>17-11-1989            | Pending certification<br>Certificate printed<br>Certificate authorised<br>Pending certification<br>Certificate printed<br>Entered            | Dusiness & Administration<br>Business & Administration<br>Business & Administration<br>Business & Administration<br>Business & Administration                                                           | 0<br>0<br>0<br>0<br>0 |         |                              |
| Active   | AD123456C<br>AB123456C<br>CB654321A<br>AB654321C<br>AB1234567C<br>AC123456D<br>AB123456C | John<br>Nicholas<br>Brenda<br>William<br>Gemma<br>Abi<br>Billy | Evans Charm<br>Charm<br>Clements<br>Thaw<br>Wenham<br>Evans<br>McDonald | 23-01<br>01-02-1993<br>03-04-1985<br>05-06-1990<br>19-01-1995<br>17-11-1989<br>23-01-1983 | Pending certification<br>Certificate printed<br>Certificate authorised<br>Pending certification<br>Certificate printed<br>Entered<br>Entered | Dusiness & Administration<br>Business & Administration<br>Business & Administration<br>Business & Administration<br>Business & Administration<br>Business & Administration<br>Business & Administration | 0<br>0<br>0<br>0      |         |                              |

#### BACK TO CONTENTS

### 4.7 MANAGE REJECTED APPRENTICES

- The **Rejected** tab ① allows you to view all of the Apprentices that have been rejected for certification, by the Certification Body. The number in brackets on the tab indicates the number of Apprentices that are currently in this category.
- To view a rejected Apprentice, **double click** on their name and their record will open.
- Click on the Status Tab ② and the Status History will be displayed.
- Click on **Rejected Request** ③ and the date of, and reason for rejection will be recorded.
- Once changes have been made, return to the **Status tab.**
- You are able to add additional comments to the rejection history in the comment box and select Add Comment (4) before navigating away from the page.
- Once the changes have been made, re-submit the apprentice in the Status tab (5).

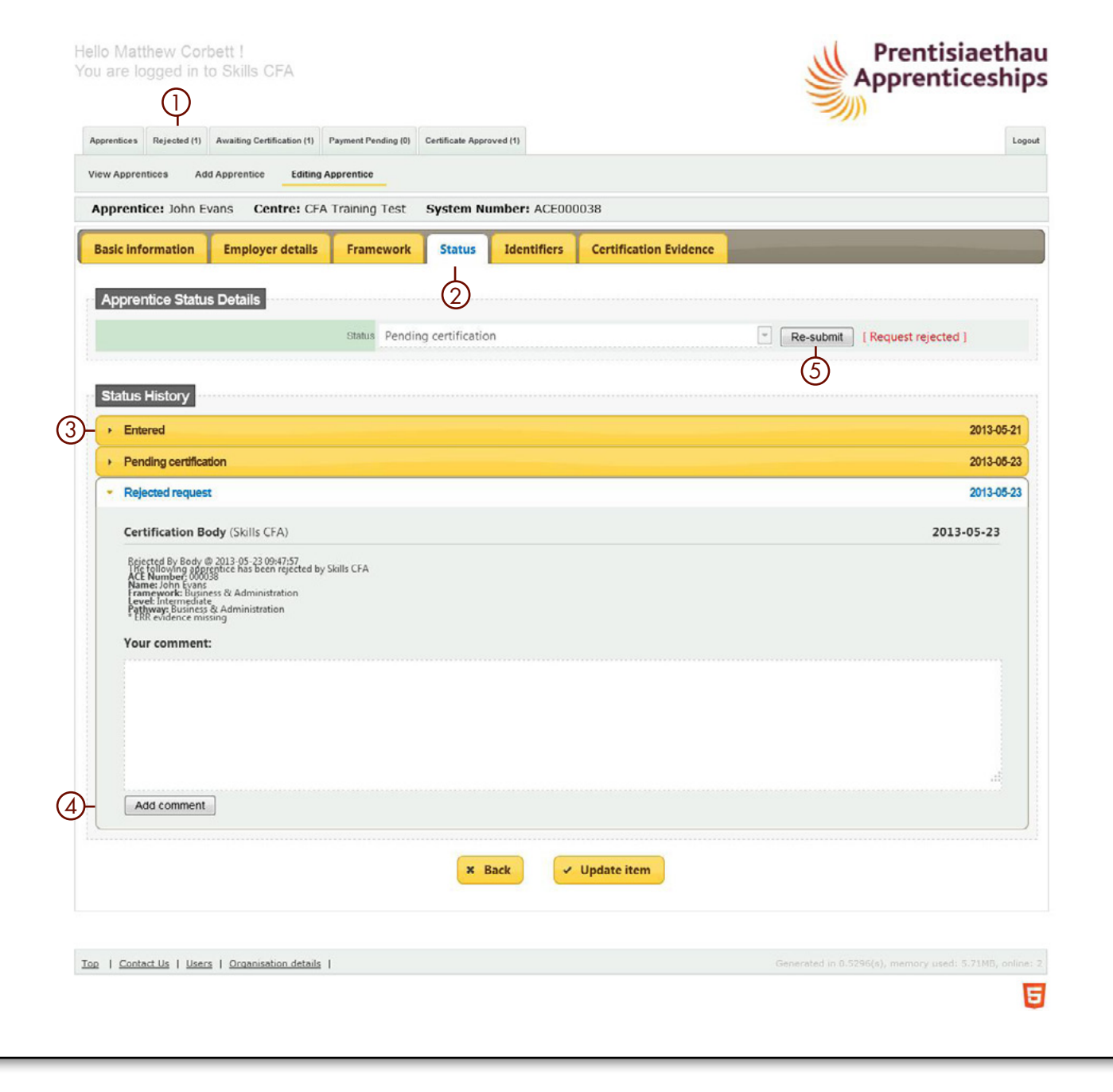

## 4.8 MANAGE APPRENTICES AWAITING CERTIFICATION

The system prevents two users editing an apprentice's record at the same time. This will appear as being **Locked** ①. The second user will be able to open the record, however they will be presented with a read-only view ②.

You can see who has the record open under the apprentice tab. If that person is unavailable then please contact the ACW Support Team to unlock the record.

# 4.9 CHECKING EVIDENCE & CHANGING THE STATUS

If there are queries raised by either the training provider or Certification Body regarding certain pieces of evidence the FISSS have the final say.

FISSS will look at the evidence on the system and if accepted will add a note under the individual evidence to provide clarity on why the evidence has been accepted and this will be locked so that the training provider is unable to amend the evidence once accepted. This could happen prior to the certification body reviewing the evidence but you will be able to see the comment added by FISSS.

| Centr            | res Apprentices                                                                                                    | Rejected (1                                                                                                    | Awaiting Certification                                                                                                    | in (1) Payment Pending                                                          | (0) Certificate Approved (0)                                                                         | Frameworks                                                                                                    |                                                                       |                       |                    |  |
|------------------|----------------------------------------------------------------------------------------------------|----------------------------------------------------------------------------------------------------|----------------------------------------------------------------------------------------------------|---------------------------------------------------------------------------------|----------------------------------------------------------------------------------------------------|----------------------------------------------------------------------------------------------------|-----------------------------------------------------------------------|-----------------------|--------------------|--|
| View             | Apprentices                                                                                                    |                                                                                                    |                                                                                                    |                                                                                 |                                                                                                    |                                                                                                    |                                                                       |                       |                    |  |
| Sea              | arch                                                                                                    |                                                                                                    |                                                                                                    |                                                                                 |                                                                                                    |                                                                                                    |                                                                       |                       |                    |  |
| Centr            | re.                                                                                                    | Frz                                                                                                    | mework                                                                                                    | Status                                                                          | Reference (                                                                                          | umber Keyword                                                                                                    |                                                                       |                       |                    |  |
|                  |                                                                                                    | -                                                                                                    |                                                                                                    | - Any                                                                           | •                                                                                                    |                                                                                                    |                                                                       |                       |                    |  |
| Date             | of Birth (from)                                                                                                    | Date of                                                                                                    | Birth (to) R                                                                                                    | egistration Date (from                                                          | ) Registration Date (to)                                                                             | Certification Date (from)                                                                                                    | Certification Date (to)                                               |                       |                    |  |
|                  |                                                                                                    |                                                                                                    |                                                                                                    |                                                                                 |                                                                                                    |                                                                                                    |                                                                       | P Search              |                    |  |
| Sel              | lect All 😂 DeS                                                                                                    | elect All 🔶 :                                                                                                    | show deleted 🛛 🔗                                                                                                    | Print view 😽 Export                                                             | all                                                                                                  |                                                                                                    |                                                                       |                       | Ψ                  |  |
| ctive            | NI Number                                                                                                    | Forename                                                                                                    | Surname                                                                                                    | DOB                                                                             | Centre                                                                                               | Status                                                                                                    | Framework                                                             | Days Elapsed Re       | eject Locked       |  |
| 1                | CB654321A                                                                                                    | Brenda                                                                                                    | Clements                                                                                                    | 03-04-1985                                                                      | CFA Training Test                                                                                    | Certificate printed                                                                                                    | Business & Administration                                             | 0                     | Matthew Corbett    |  |
| ~                | AB123456C                                                                                                    | John                                                                                                    | Evans                                                                                                    | 23-01-1999                                                                      | CFA Training Test                                                                                    | Pending certification                                                                                                    | Business & Administration                                             | 0 .                   | -                  |  |
| 1                | AB123456C                                                                                                    | Nicholas                                                                                                    | Charm                                                                                                    | 01-02-1993                                                                      | CFA Training Test                                                                                    | Certificate printed                                                                                                    | Business & Administration                                             | 0                     |                    |  |
| 1                | AB654321C                                                                                                    | William                                                                                                    | Thaw                                                                                                    | 05-06-1990                                                                      | CFA Training Test                                                                                    | Pending certification                                                                                                    | Business & Administration                                             | 0                     |                    |  |
| 1                | AB1234567C                                                                                                    | Gemma                                                                                                    | Wenham                                                                                                    | 19-01-1995                                                                      | CFA Training Test                                                                                    | Certificate printed                                                                                                    | Business & Administration                                             | 0                     |                    |  |
| 1                | AC123456D                                                                                                    | Abi                                                                                                    | Evans                                                                                                    | 17-11-1989                                                                      | CFA Training Test                                                                                    | Entered                                                                                                    | Business & Administration                                             |                       |                    |  |
| Hel<br>You       | llo Certifica<br>u are logge<br>centres Apprentis                                                                        | tion Body<br>d in to Sk                                                                                                    | 1<br>illis CFA<br>1) Awaiting Certificat                                                                                                    | on (1) Payment Pending                                                          | (0) Certificate Approved (0)                                                                         | Frameworks                                                                                                    |                                                                       | Prentisi<br>Apprentio | aethau<br>ceships  |  |
| Hel<br>Yot       | llo Certifica<br>u are logge<br>centres Apprention                                                                       | tion Body<br>d in to Sk<br>ces Rejected<br>Editing Aj                                                                                                    | (1)<br>Awaiting Certificat                                                                                                    | on (1) Payment Pendin                                                           | (0) Certificate Approved (0)                                                                         | Frameworks                                                                                                    |                                                                       | Prentisi<br>Apprenti  | aethau<br>ceships  |  |
| Hel<br>You       | llo Certifica<br>u are logge<br>Centres Apprentir<br>Tew Apprentices                                                     | tion Body<br>d in to Sk<br>ces Rejected<br>Editing Ap                                                                                                    | (1) Awaiting Certificat                                                                                                    | on (1) Payment Pending                                                          | (0) Certificate Approved (0)                                                                         | Frameworks                                                                                                    |                                                                       | Prentisi<br>Apprentio | aethau<br>ceships  |  |
|                  | llo Certifica<br>u are logge<br>centres Apprentices<br>frew Apprentices (                                                | tion Body<br>d in to Sk<br>Rejected<br>Editing Ay<br>Brenda Clen                                                                                                    | (1) Awaiting Certificat<br>prentice<br>tents Centre:                                                                                                    | on (1) Payment Pending<br>CFA Training Test                                     | (0) Certificate Approved (0)<br>System Number: A                                                     | Frameworks<br>KCW000026                                                                                                    |                                                                       | Prentisi<br>Apprentio | aethau<br>ceships  |  |
|                  | llo Certifica<br>u are logge<br>centres Apprentions<br>Trew Apprentices<br>Apprentice: I<br>This record is cu            | tion Body<br>d in to SP<br>Editing Ar<br>Brenda Clen                                                                                                    | 1 Awaiting Certificat<br>prentice<br>ments Centre:<br>only as it is being e                                                                                                    | on (1) Payment Pending<br>CFA Training Test<br>dited by Matthew Co              | (0) Certificate Approved (0)<br>System Number: A<br>rbett - last updated 10:13                       | Frameworks<br>CW000026<br>7 on 06/06/2013 2                                                                                                    |                                                                       | Prentisi<br>Apprentio | aethau<br>ceships  |  |
| Hel<br>You<br>vi | Ilo Certifica<br>u are logge<br>centres Apprentices<br>frew Apprentices I<br>Apprentices I                               | tion Body<br>d in to SH<br>Editing Aj<br>Brenda Clen<br>arrently read-                                                                                                    | (1)<br>Availing Certificat<br>prentice<br>ments Centre:<br>only as it is being e                                                                                                    | CFA Training Test                                                               | (0) Certificate Approved (0)<br>System Number: A<br>rbett - last updated 10:13                       | Frameworks<br>CW000026<br>7 on 06/06/20132                                                                                                    |                                                                       | Prentisi<br>Apprenti  | aethau<br>ceships  |  |
|                  | llo Certifica<br>u are logge<br>tentres Apprentices<br>Apprentices I<br>Phis record is cu<br>Basic informa               | tion Body<br>d in to Sł<br>Editing Ar<br>Brenda Clen<br>arrently read-<br>tion En                                                                                           | ()<br>(i) Awaiing Certificat<br>prentice<br>ments Centre:<br>only as it is being e<br>ployer details                                                                                                    | on (1) Payment Pending<br>CFA Training Test<br>dited by Matthew Co<br>Framework | (0) Certificate Approved (0)<br>System Number: A<br>rbett - last updated 10:1<br>Status Identifiers  | Frameworks<br>CW000026<br>7 on 06/06/2013. – 2<br>Certification Evidence                                                                                         |                                                                       | Prentisi<br>Apprenti  | tegent             |  |
|                  | Ilo Certifica<br>u are logge<br>centres Apprentices<br>Apprentice: I<br>This record is cu<br>Basic informa               | tion Body<br>d in to Sł<br>Editing Ar<br>Brenda Clerr<br>arrently read-                                                                                                    | (1)<br>(1) Awaiing Centicat<br>prentice<br>prentice<br>only as it is being e<br>ployer details                                                                                                    | on (1) Payment Pending<br>CFA Training Test<br>dited by Matthew Co<br>Framework | (0) Certificate Approved (0)<br>System Number: A<br>rbett - last updated 10:1<br>Status Identifiers  | Frameworks<br>xCW000026<br>7 on 06/06/2013. – 2<br>Certification Evidence                                                                                        |                                                                       | Prentisi<br>Apprenti  | tegent             |  |
|                  | Ilo Certifica<br>u are logge<br>centres Apprentices<br>Apprentices I<br>fhis record is cu<br>Basic informa<br>Apprentice | tion Body<br>d in to SP<br>Editing A<br>Brenda Clen<br>arrently read-<br>tion En<br>Details                                                                                 | (1) Awaiting Centilicat<br>prentice<br>prentice<br>only as it is being e<br>apployer details                                                                                                    | on (1) Payment Pendin<br>CFA Training Test<br>dited by Matthew Co<br>Framework  | (0) Certificate Approved (0)<br>System Number: A<br>rbett - last updated 10:13<br>Status Identifiers | Frameworks<br>ACW000026<br>7 on 06/06/2013. – 2<br>Certification Evidence<br>Apprentice Contact                                                                  | Details                                                               | Prentisi<br>Apprenti  | Legost             |  |
|                  | Ilo Certifica<br>u are logge<br>centres Apprentices<br>Apprentices A<br>This record is cu<br>Basic informa<br>Apprentice | tion Body<br>d in to SP<br>Editing Ap<br>Brenda Clen<br>arrently read-<br>tion En<br>Details                                                                                | 1 iills CFA<br>1) Availing Certificat<br>prentice<br>ments Centre:<br>only as it is being e                                                                                                    | on (1) Payment Pending<br>CFA Training Test<br>dited by Matthew Co<br>Framework | 10) Certificate Approved (0)<br>System Number: A<br>rbett - last updated 10:13<br>Status Identifiers | Frameworks<br>CCW000026<br>7 on 06/06/2013. – 2<br>Certification Evidence<br>Apprentice Contact<br>* Street                                                      | Details                                                               | Prentisi              | taethau<br>ceships |  |
| Hel<br>You       | Ilo Certifica<br>u are logge<br>centres Apprentices<br>Apprentices I<br>This record is co<br>Basic informa<br>Apprentice | tion Body<br>d in to Sł<br>Editing Aj<br>Brenda Clen<br>mrently read-<br>tion En<br>Details<br>Prefix                                                                       | 1<br>iills CFA<br>ii) Awating Certificat<br>prentice<br>wents Centre:<br>anyloyer details                                                                                                    | on (1) Payment Pending<br>CFA Training Test<br>dited by Matthew Co<br>Framework | (0) Certificate Approved (0) System Number: A rbett - last updated 10:13 Status Identifiers          | Frameworks<br>CCW000026<br>7 on 06/06/2013. – 2<br>Certification Evidence<br>Apprentice Contact<br>* Street                                                      | Details                                                               | Prentisi              | aethau<br>ceships  |  |
|                  | Ilo Certifica<br>u are logge<br>centres Apprentices<br>Apprentices f<br>This record is co<br>Basic informa<br>Apprentice | tion Body<br>din to St<br>Editing Ar<br>Brenda Clen<br>arrently read-<br>tion En<br>Details<br>Prefix<br>* Gender                                                           | (1) Awaiting Certificat<br>prentice<br>lents Centre:<br>apployer details                                                                                                    | on (1) Payment Pending<br>CFA Training Test<br>dited by Matthew Co<br>Framework | (0) Certificate Approved (0)<br>System Number: A<br>rbett - last updated 10: 1<br>Status Identifiers | Frameworks<br>CW000026<br>7 on 06/06/2013. – 2<br>Certification Evidence<br>Apprentice Contact<br>* Street<br>* Town                                             | Details<br>Bridgwater                                                 | Prentisi              | toput              |  |
|                  | Ilo Certifica<br>u are logge<br>centres Apprentices<br>Apprentice: I<br>This record is cu<br>Basic informa<br>Apprentice | tion Body<br>d in to SP<br>Editing Ar<br>Brenda Clem<br>arrently read-<br>tion En<br>Details<br>Prefix<br>* Gender<br>* Forename                                            | IIIIS CFA IIIIS CFA IIIIS CFA IIIIS CENTIFICAT IIIIS CENTIFICAT IIIIIS CENTIFICAT IIIIIS CENTIFICATION IIIIIIS CENTIFICATION IIIIIIIIIIIIIIIIIIIIIIIIIIIIIIIIIII                                                                                                    | on (1) Payment Pending<br>CFA Training Test<br>dited by Matthew Co<br>Framework | (0) Certificate Approved (0) System Number: A rbett - last updated 10:13 Status Identifiers          | Frameworks<br>CW000026<br>7 on 06/06/2013. – 2<br>Certification Evidence<br>Apprentice Contact<br>* Street<br>* Town<br>* Town                                   | Details<br>Dolomite Avenue<br>Bridgwater<br>DA5 6EH                   | Prentisi              | toport             |  |
|                  | Ilo Certifica<br>u are logge<br>centres Apprentices<br>Apprentices I<br>his record is cu<br>Basic informa<br>Apprentice  | tion Body<br>d in to SP<br>Editing Ar<br>Brenda Clen<br>arrently read-<br>tion En<br>Detalls<br>Prefix<br>* Gender<br>* Forename<br>* Surname                               | () Awaiting Centilicat<br>prentice<br>enerts Centre:<br>only as it is being e<br>apployer details<br>Male<br>Brenda<br>Clements                                                                                                    | on (1) Payment Pendin<br>CFA Training Test<br>dited by Matthew Co<br>Framework  | (0) Certificate Approved (0) System Number: A rbett - last updated 10:13 Status Identifiers          | Frameworks<br>ACW000026<br>7 on 06/06/2013. – 2<br>Certification Evidence<br>Apprentice Contact<br>* Street<br>* Town<br>* Postcode<br>Country                   | Details<br>Dolomite Avenue<br>Bridgwater<br>DA5 6EH<br>United Kingdom | Prentisi              | Legost             |  |
|                  | Ilo Certifica<br>u are logge<br>centres Apprentices<br>Apprentices A<br>This record is cu<br>Basic informa<br>Apprentice | tion Body<br>din to SP<br>Editing Ar<br>Editing Ar<br>Brenda Clen<br>arrently read-<br>tion En<br>Details<br>Prefix<br>* Gender<br>* Forename<br>* Surname                  | (1) Availing Certificat<br>prentice<br>prentice<br>annu as it is being e<br>annu as it is being e<br>billion annu annu annu annu annu annu annu an                                                                                                    | on (1) Payment Pending<br>CFA Training Test<br>dited by Matthew Co<br>Framework | 10) Certificate Approved (0) System Number: A rbett - last updated 10:13 Status Identifiers          | Frameworks<br>ACW000026<br>7 on 06/06/2013. – 2<br>Certification Evidence<br>Apprentice Contact<br>* Street<br>* Town<br>* Postcode<br>Country<br>Phone          | Details<br>Dolomite Avenue<br>Bridgwater<br>DA5 6EH<br>United Kingdom | Prentisi              |                    |  |
|                  | llo Certifica<br>u are logge<br>centres Apprentices<br>Apprentices A<br>mis record is cu<br>Basic informa<br>Apprentice  | tion Body<br>din to Sł<br>Editing Ar<br>Editing Ar<br>Brenda Clen<br>arrently read-<br>tion En<br>Detalls<br>Prefix<br>* Gender<br>* Surname<br>Middlename<br>Date of Birth | Il ills CFA Il Availing Certificat prentice rents Centre: only as it is being e Inployer details Inployer details Inployer d | on (1) Payment Pending<br>CFA Training Test<br>dited by Matthew Co<br>Framework | 10) Certificate Approved (0) System Number: A rbett - last updated 10:13 Status Identifiers          | Frameworks<br>ACW000026<br>7 on 06/06/2013. – 2<br>Certification Evidence<br>Apprentice Contact<br>* Street<br>* Town<br>* Postcode<br>County<br>Phone<br>E-mail | Details<br>Dolomite Avenue<br>Bridgwater<br>DA5 6EH<br>United Kingdom | Prentisi              |                    |  |

BACK TO CONTENTS

Prentisiaethau

## 4.10 AWAITING CERTIFICATION

(also referred to as Pending Certification)

- The Awaiting Certification Tab ① allows you to view all of the Apprentices that are awaiting certification. The number in brackets on the tab indicates the number of Apprentices that are currently in this category.
- You will be able to see how many days have elapsed since submission in line with the 10-day turnaround 2.

## 4.11 PAYMENT PENDING

(This tab is NOT used by all Bodies)

- The number in brackets on the tab indicates the number of Apprentices that are currently in this category.
- Where it is in use, it shows the list of Apprentices that have had their uploaded evidence checked and approved and that everything is in order. However, payment for the certificate has not yet been received. Until payment is received, the Apprentice status will not be updated to Certificate Authorised, enabling the certificate to be printed.
- Please contact the Certifying Body for their payment process to find out if this tab is used.

## 4.12 CERTIFICATE APPROVED

• The **Certificate Approved Tab** allows you to view all of the Apprentices that have been authorised for certification and waiting for their certificate to be printed. The number in brackets on the tab indicates the number of Apprentices that are currently in this category.

| e NI Nu<br>JR40°                                                 | Rejected (1)<br>tices Add<br>DeSelect Al<br>umber For | Awaiting Certifi<br>d Apprentice | Cation (3) Payment      | Pending (0) Certific            | ate Approved (0)      |                                    |              |                          | 1                         |
|------------------------------------------------------------------|-------------------------------------------------------|----------------------------------|-------------------------|---------------------------------|-----------------------|------------------------------------|--------------|--------------------------|---------------------------|
| e NI Nu<br>JR40                                                  | DeSelect Al                                           | d Apprentice                     | Bulk Upload             |                                 |                       |                                    |              |                          |                           |
| elect All G<br>e NI Nu<br>JR40 <sup>-</sup><br>JR40 <sup>-</sup> | DeSelect Al<br>lumber For                             | JI                               |                         |                                 |                       |                                    |              |                          |                           |
| elect All G<br>e NI Nu<br>JR40'<br>JR40'                         | DeSelect A<br>lumber For                              | AUI -                            |                         |                                 |                       |                                    |              |                          |                           |
| e NI Nu<br>JR401<br>JR401                                        | lumber For                                            |                                  |                         |                                 |                       | G                                  |              |                          |                           |
| JR40                                                             |                                                       | rename                           | Sumame                  | DOB                             | Status                | Framework (2                       | Days Elapsed | Reject                   |                           |
| JR401                                                            | )1232D Day                                            | ive9                             | Fion10                  | 17-12-1995                      | Pending certification | Marketing & Communications (BP)    | 1            |                          |                           |
|                                                                  | )1232D Dav                                            | we8                              | Flon9                   | 16-12-1995                      | Pending certification | Marketing & Communications (BP)    | 0            |                          |                           |
| JR40                                                             | )1232D Day                                            | ive7                             | Fion8                   | 15-12-1995                      | Pending certification | Marketing & Communications (BP)    | 0            |                          |                           |
| JR40                                                             | )1232D Dav                                            | we6                              | Fion7                   | 14-12-1995                      | Pending certification | Marketing & Communications (BP)    | 0            |                          |                           |
| JR40                                                             | )1232D Day                                            | ive5                             | Fion6                   | 13-12-1995                      | Pending certification | Marketing & Communications (BP     | 0            |                          |                           |
| JR40                                                             | )1232D Day                                            | we4                              | Fion5                   | 12-12-1995                      | Pending certification | Markeling & Communications (BP)    | 0            |                          |                           |
| JR40                                                             | )1232D Day                                            | W03                              | Fion4                   | 11-12-1995                      | Pending certification | Marketing & Communications (BP)    | 0            |                          |                           |
| JR401                                                            | )1232D Day                                            | ive2                             | Fion3                   | 10-12-1995                      | Pending certification | Construction Technical and Profes  | sio 0        |                          |                           |
| JR401                                                            | )1232D Dav                                            | ive1                             | Flon2                   | 09-12-1995                      | Pending certification | Construction Civil Engineering (Wa | iles O       |                          |                           |
| 15 -<br>I Contact                                                | ct Us   Users                                         | Page 1<br>s   Organisatic        | of 1 🕨 M 😪              | Displaying: 1 to<br>sations (3) | 5 9 of 9 items.       |                                    |              | nerated in 0.3809(s), me | emory used: 5.8MB, onli   |
| 1 sectors                                                        |                                                       | a l'arspringerie                 | All dissame i treatment | Strong Carl                     |                       |                                    |              |                          | and y second and they are |
|                                                                  |                                                       |                                  |                         |                                 |                       |                                    |              |                          |                           |

BACK TO CONTENTS

If you have any further queries or you are experiencing a problem, please contact the ACW Support Team:

Telephone: 0844 326 7565 E-mail: <u>acw@fisss.org</u>

Apprenticeship Certification Wales